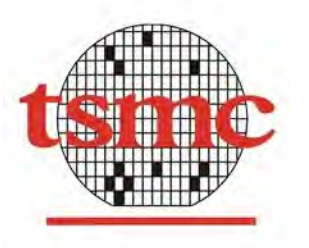

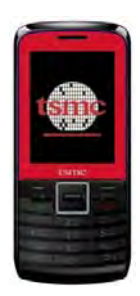

## tsmc Y06 手機 PC Suite 簡易說明

## 步驟一:安裝手機的 USB 驅動程式

- 打開"MS\_USB\_ComPort\_Driver\_exe\_v1.1032.1.rar" 壓縮檔
- 選擇"InstallDriver.exe" 安裝手機驅動程式

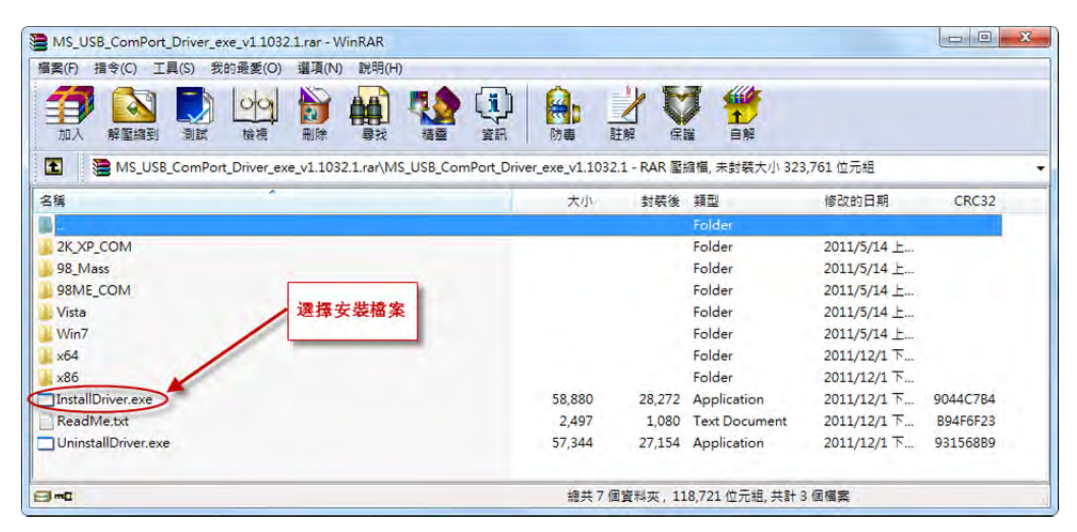

● 安裝時,通知狀態欄出現"正在安裝裝置驅動程式軟體"訊息。

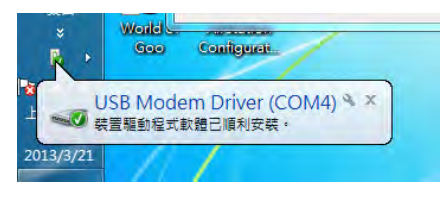

 在通知狀態上雙擊滑鼠左鍵後,安裝成功後畫面顯示 USB 被安裝到的 Port,目前範例顯示(COM4)

| MTK USB Port (COM4) 근 | 安裝    |  |
|-----------------------|-------|--|
| MTK USB Port (COM4)   | ✓己可使用 |  |
|                       |       |  |

- 步驟二: 解壓縮檔 "K906\_TSMC\_PhoneSuite\_tool.rar"
- 選擇 "PhoneSuite.exe ", 雙擊滑鼠左鍵執行 PC Suite 同步程式

| 名稱              | *      | 修改日期           | 類型             | 大小       |
|-----------------|--------|----------------|----------------|----------|
| Letter EMSSound |        | 2013/3/16下午0   | 檔案資料夾          |          |
| S 98DDKDII.dll  |        | 2009/9/30下午 0  | 應用程式擴充         | 112 KB   |
| DialUpSetting   |        | 2013/3/20下午 0  | 組態設定           | 2 KB     |
| installdrv64    |        | 2011/9/26 上午 1 | 應用程式           | 60 KB    |
| Icppn22.dll     |        | 2009/9/30下午 0  | 應用程式擴充         | 1,888 KB |
| 🚳 libexpat.dll  |        | 2009/9/30下午 0  | 應用程式擴充         | 140 KB   |
| S LNHandler.dll |        | 2009/9/30下午 0  | 應用程式擴充         | 208 KB   |
| 🗾 midisyn       |        | 2009/9/30 下午 0 | 應用程式           | 108 KB   |
| 🗿 msmodem       |        | 2012/1/5 下午 05 | 安裝資訊           | 32 KB    |
| NTDDKDII.dll    | 雙擊滑鼠左鍵 | 2012/1/5 下午 05 | 應用程式擴充         | 108 KB   |
| OL2KHandler.dll | 執行程式   | 2012/5/18 上午 1 | 應用程式擴充         | 328 KB   |
| PhoneSuite.bin  | 1      | 2013/3/20下午 0  | BIN 檔案         | 2 KB     |
| 👔 PhoneSuite 🖌  |        | 2012/3/21下午 0  | 編譯的 HTML 說     | 56 KB    |
| PhoneSuite      |        | 2013/3/1下午 04  | 應用程式           | 3,884 KB |
| PhoneSuite      |        | 2012/1/5 下午 05 | 組態設定           | 1 KB     |
| UDX UDX         |        | 2009/9/30下午 0  | 圖示             | 133 KB   |
| VideoPreview    |        | 2010/3/24下午0   | ACDSee Pro 5 B | 76 KB    |
| WABHandler.dll  |        | 2009/9/30 下午 0 | 應用程式擴充         | 188 KB   |
| wavtab.bin      |        | 2009/9/30 下午 0 | BIN 檔案         | 596 KB   |
|                 |        |                |                |          |

## 步驟三:"

● 滑鼠點擊左邊的"Settings",按向下的箭頭選擇剛剛安裝 USB 的 COM Port, 目前的範例是 COM4.

| P                    | Phone Suite                                                                                                    |                          |
|----------------------|----------------------------------------------------------------------------------------------------|--------------------------|
|                      |                                                                                                    |                          |
| PhoneBook<br>Message | General Dial Up Create Connection   SMS Settings  <br>Connect<br>Mobile phone: 200x240<br>COM port: MTK USE Port (COM4) | 點擊箭頭選擇USB<br>安裝的COM Port |
| Settings             | Language<br>Language: English                                                                                           |                          |

## 步驟四:"

- 1. 點選"PhoneBook"
- 2. 程式詢問是否要從 Microsoft Outlook 讀取聯絡人並匯入同步程式。 使用者可按照個人電腦是否有安裝 Outlook 來決定是否匯入聯絡人。

| to read the contact() from Outlook7 |
|-------------------------------------|
|                                     |
| A(1) 8(10)                          |
|                                     |
|                                     |
|                                     |
|                                     |

步驟五:"

● 雙擊滑鼠左鍵執行 PC Suite 同步程式

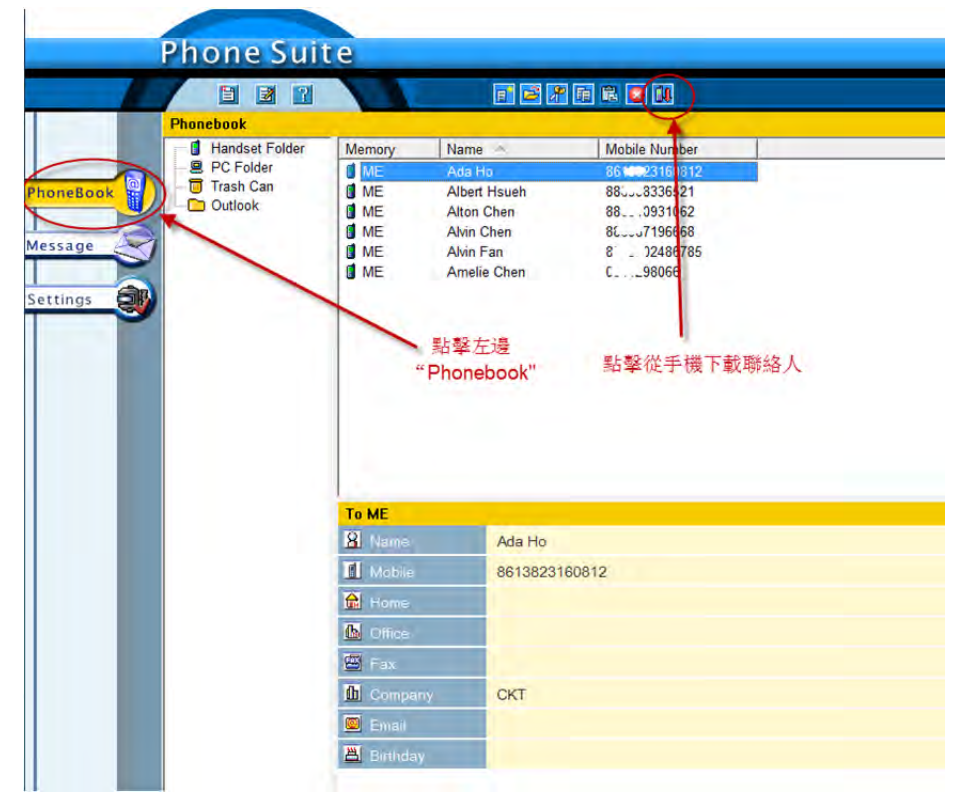

● 點擊 "PhoneBook", 點擊上方 ICON 下載手機聯絡人

電話簿動作說明:

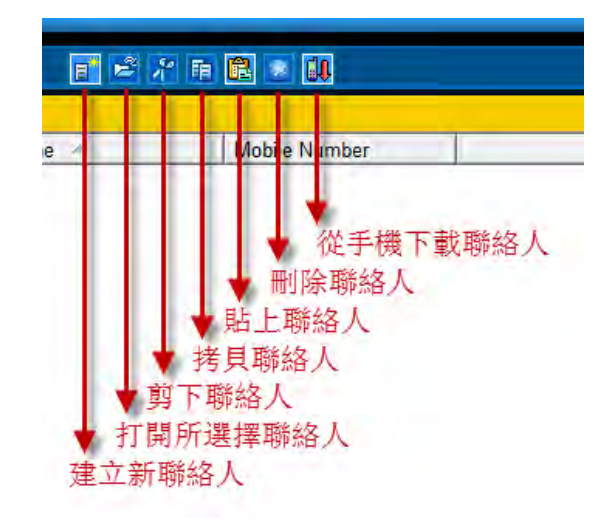

● 點選聯絡人,執行動作(拷貝、剪下,刪除等)

|         | Phone Suit     | e      |                     | 2. 選擇欲執行的動作   |
|---------|----------------|--------|---------------------|---------------|
|         |                |        | <b>e</b> 2 <i>1</i> |               |
|         | Phonebook      |        |                     | -             |
|         | Handset Folder | Memory | Name 🐣              | Mobile Number |
| 0       | - PC Folder    | ME     | Ada Ho              | 861 3 812     |
| oneBook | - 🗍 Trash Can  | ME     | Albert Hsueh        | 8803336521    |
|         | Outlook        | ME /   | Alton Chen          | 881 (0931062  |
|         |                | ME ME  | Alvin Chen          | 88 .196668    |
| sage    |                | ME.    | Alvin Fan           | 8E 02486785   |
|         |                | ME ME  | Amelie Chen         | 05 298066     |
| tings 🙈 |                | 15.1   |                     |               |
| S S     |                | 1      | .選擇聯絡人              |               |
|         |                |        |                     |               |

● 點選電話簿新位置,執行動作(如貼上等)

|                                  | 2. 選擇動作" 貼上"<br>hone Suite                                              |                        |                                             |                                                    |  |
|----------------------------------|-------------------------------------------------------------------------|------------------------|---------------------------------------------|----------------------------------------------------|--|
|                                  | Phoneback                                                               | 11                     | <b>1 2 3</b>                                |                                                    |  |
| PhoneBook<br>Message<br>Settings | ● Handset Folder<br>● PC Folder<br>● Trash Can<br>● Outlook<br>1. 選擇新位置 | Memory<br>图PC<br>3. 被讨 | Name Albert Hsueh<br>Albert Hsueh<br>選擇的聯絡人 | Mobile Number<br>880 <sup></sup> 336521<br>被複製到新位置 |  |

● 編輯聯絡人

| Phone Sui      | te             |                  |                      |
|----------------|----------------|------------------|----------------------|
|                |                | <b>(2)</b>       | A R 🖸 🚺              |
| Phonebook      |                | - C              |                      |
| Handset Folder | Memory<br>B PC | Albert Hsueh     | Mobile Number<br>884 |
| Trash Can      | *              | (                |                      |
|                |                | Phonebook Editor |                      |
| 1 選擇聯紋         | X              | Storage:         | PC                   |
| 1. 达到辛州财际日     |                | First Name       | Albert Hsueh         |
|                | 1              | 🔒 Last Name      |                      |
|                |                | Mobile           | 880 _ 336521         |
|                |                | 🔂 Home 🝷         |                      |
|                |                | b Office -       | 2 始朝 新校人             |
|                |                | 🖼 Fax 💌          | 0, 应用手具书理示口 八        |
|                |                | Company          |                      |
|                | T- DC          | Email            |                      |
|                | R Name         | 📇 Birthday       |                      |
|                |                | -                |                      |

● 儲存所選擇的聯絡人到電腦檔案

● 選擇儲存的位置及檔案名稱

|                                                                                                    |                                                                                                    | 1                                                                                                    | Fi 🖻 🚺 🚺                                                                                     |
|----------------------------------------------------------------------------------------------------|----------------------------------------------------------------------------------------------------|----------------------------------------------------------------------------------------------------|----------------------------------------------------------------------------------------------|
| Phonebook                                                                                                    |                                                                                                    |                                                                                                    |                                                                                              |
| Handset Folder<br>PC Folder<br>Trash Can<br>Outlook                                                              | Memory<br>ME<br>ME<br>ME<br>ME<br>ME<br>ME<br>ME                                                                                                    | Name     Ada Ho       Albert Hsueh     Alton Chen       Alvin Chen     Alvin Fan       Alvin Fan     Amelie Chen                                                                                                    | Mobile Number<br>86°3160812<br>88C J336521<br>8C331062<br>87196668<br>8C2486785<br>0° °98066 |
| 男存新催<br>儲存於(1):<br>全編<br>CyberLink<br>eKey<br>Intel<br>MOInfoBuffer<br>磁案名類(N):<br>我的認識<br>在総論型(T):<br>Text file | <ul> <li>(C)  <li>(C)  <li>(C)  </li> <li>(C)  </li> <li>(C)   </li> <li>(C)   </li> <li>(C)   </li> <li>(C)   </li> <li>(C)   </li> <li>(C)   </li> <li>(C)   </li> <li>(C)   </li> <li>(C)   </li> <li>(C)   </li> <li>(C)   </li> <li>(C)   </li> <li>(C)   </li> <li>(C)   </li> <li>(C)    </li> <li>(C)    </li> <li>(C)    </li> <li>(C)         (C)    (C)      (C)   (C)    (C)   (C)   (C)   (C)   (C)    (C)   (C)   (C)   (C)  (C)    (C)   (C)   (C)   (C)   (C)   (C)   (C)  (C)   (C)  (C)   (C)   (C)  (C)   (C)   (C)   (C)   (C)   (C)   (C)   (C)   (C)   (C)   (C)   (C)   (C)   (C)   (C)</li></li></li></ul> | 1. 選擇儲存位<br>▼ ● ■<br><sup>像改日</sup><br>2013/1<br>2013/2<br>2012/9<br>2013/1<br>2013/1<br>2013 | 24下午の5: 日<br>10下午の8: /11下午10: /24下午の5: 日<br>720下午の8: /11下午10: /24下午の5: 日<br>存檣(5) 時7尚        |